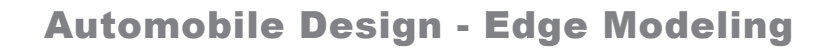

**3D Modeling & Animation** Designing Cars Using Edge Modeling Edge modeling is a variation of basic box modeling.

1. Create a "Plane" (only 1x 1 x 1 segments) and add the "Edit Poly" modifier.

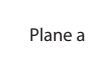

2. Select the right edge of the plane, hold the "Shift" key down, and with the move tool.

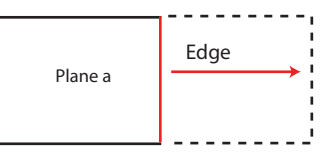

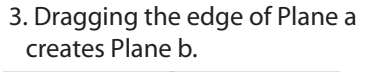

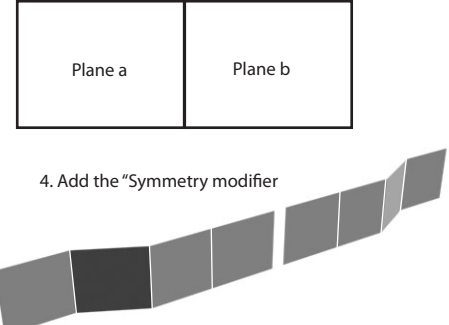

5. Continue pulling edges to create the cars basic body shape

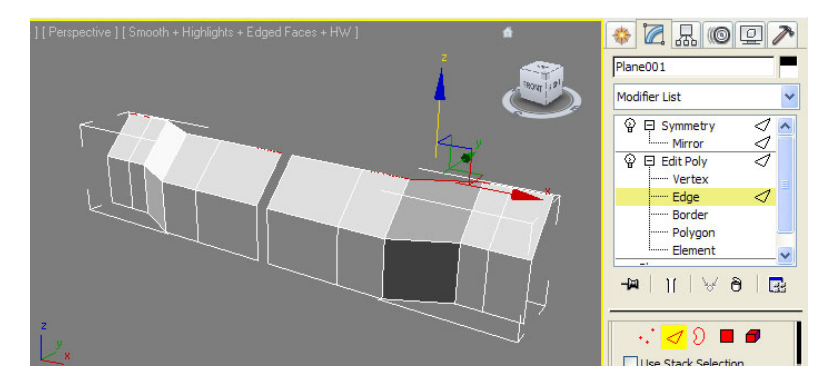

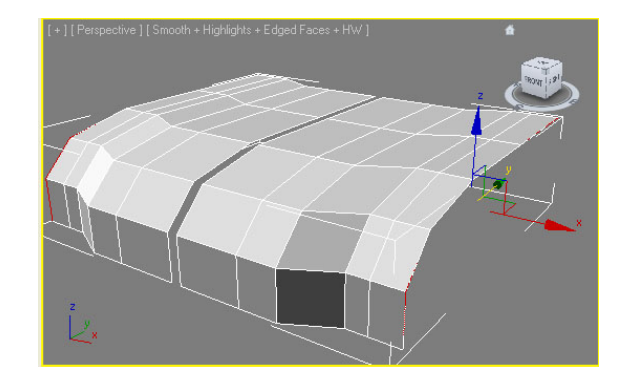

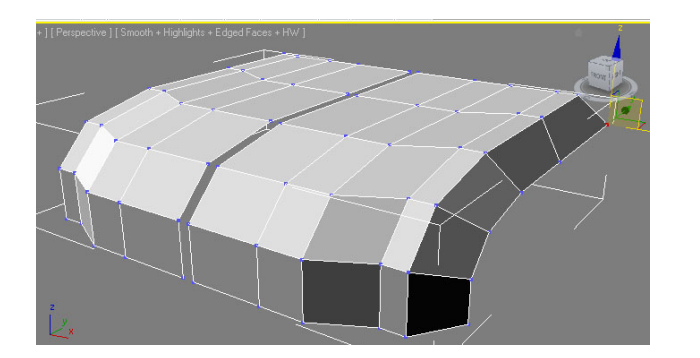

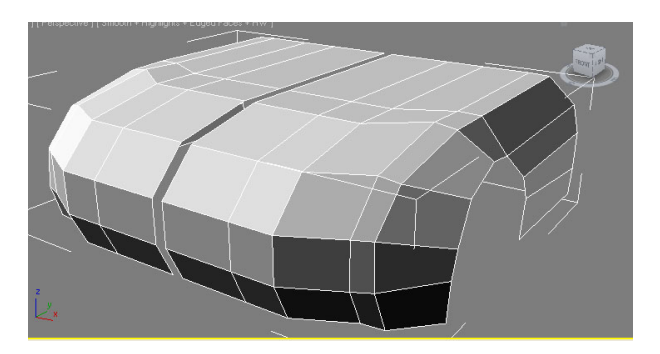

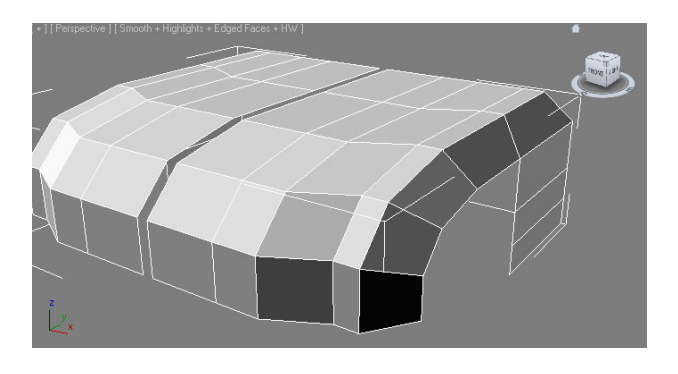